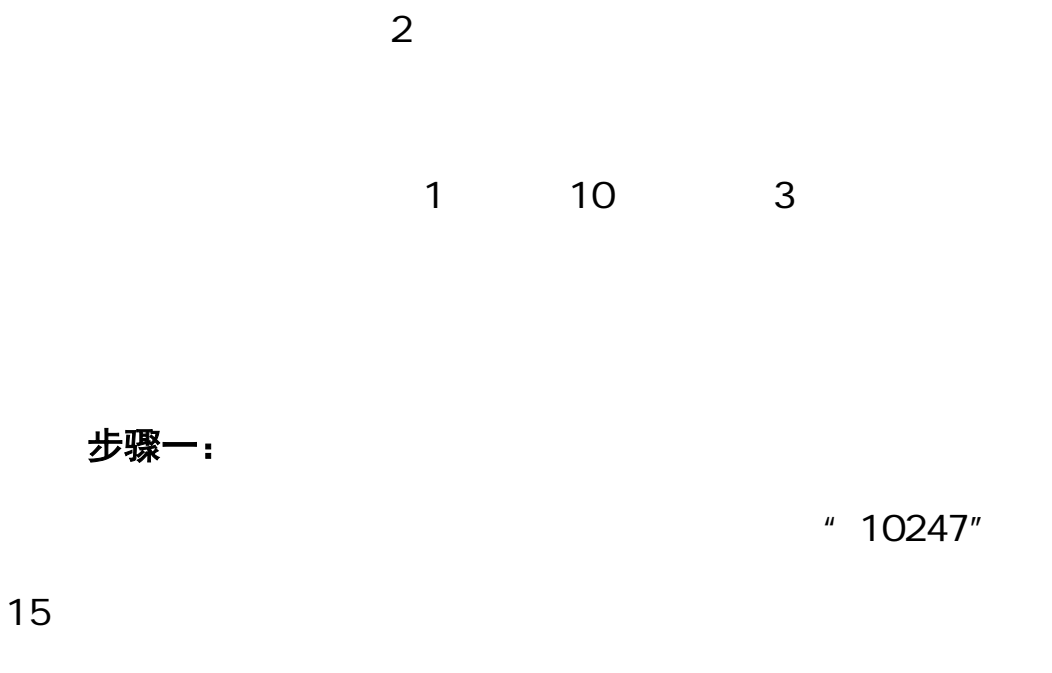

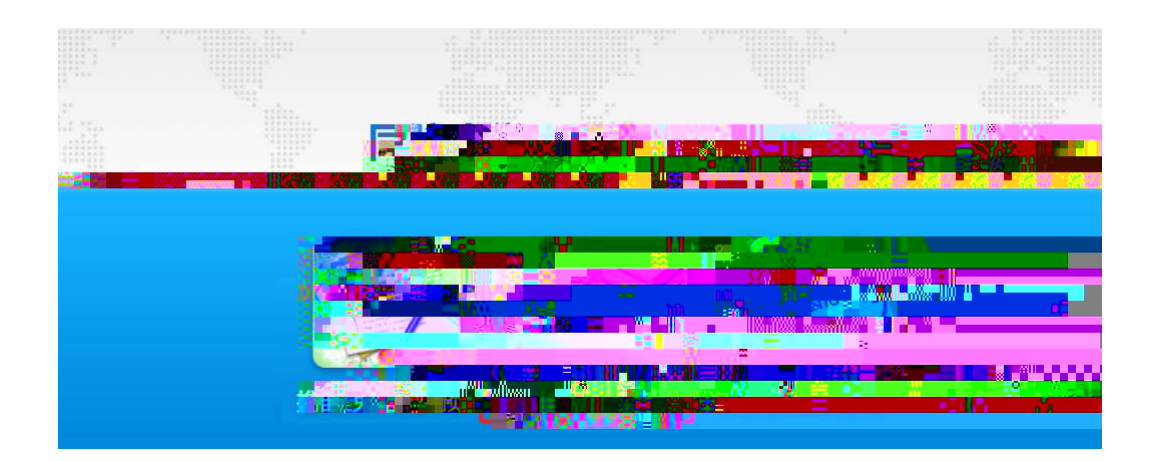

|      |          |          | ×      |
|------|----------|----------|--------|
|      | 硕士考生     | 查询系统     |        |
| g=   | 证件号码     | Ŧ        |        |
|      | password |          | nd lig |
|      |          | 3XYF     | porta  |
|      | 汞 登      | 注 册 忘记密码 | 本为天体   |
| 在另列和 |          |          | 旦间杀坑   |

S

1 10 3

步骤二:

З.

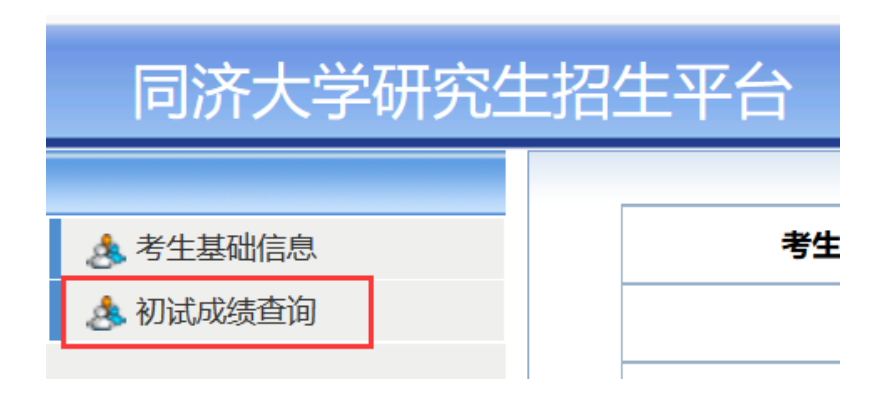

| 考生编号:        |     |                         |               |
|--------------|-----|-------------------------|---------------|
| 姓名:          |     |                         |               |
| 报考院系所:       | -   |                         |               |
|              |     | _                       | 語志などの         |
|              |     |                         | 报考研究方向:       |
| 考试科目名称       |     | 考试成绩                    | 考试科目代码        |
|              | 总分: |                         | 专业排名(区分学习方式): |
| 硕士初试成绩复核申请记录 |     | <b>.</b> .14 <b>42.</b> | 申请须知          |
|              |     |                         | 添加复核申请        |

步骤三:

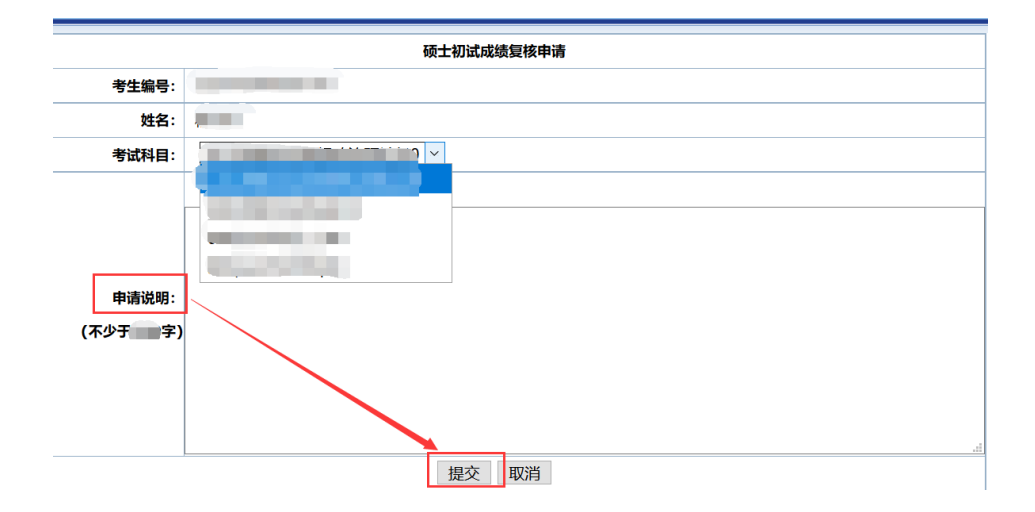

步骤四:

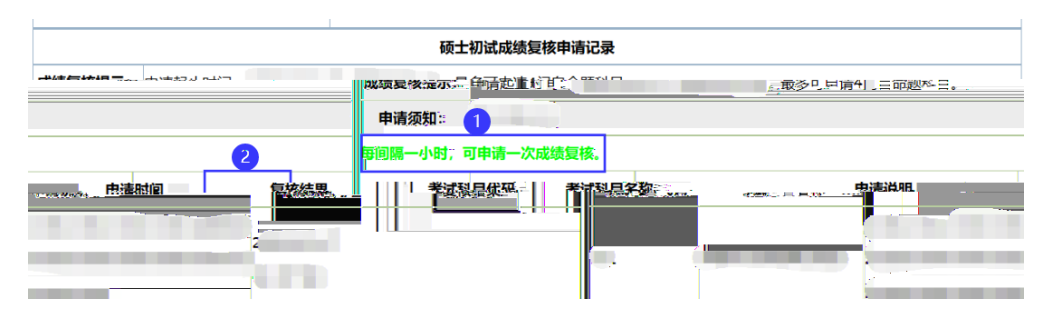

其他事项: